|     | ¥5    |            |                     | •                  | *1            | х.           | 記号ルー       | ール [     | 】 タブメニ  | » – ב      | » サイト   | ジニュー  | 」ラシ               | バオボタン名               | E  | ボタン名 | 1   |
|-----|-------|------------|---------------------|--------------------|---------------|--------------|------------|----------|---------|------------|---------|-------|-------------------|----------------------|----|------|-----|
| */  | 手順    | Į          | ■t                  | バイ                 | ルサ            | イト           | おタ         | 知らせ      | の肖      | 刂除         |         | 200   | 52                |                      | 4  | 1    |     |
|     | -     |            |                     |                    |               | 2            |            |          |         | ÷.         |         |       |                   |                      | 3  |      |     |
|     |       |            |                     |                    | 0             |              | 0          |          |         | ちcomiア     | プリ誕生!!  |       |                   | <b>→</b> ¤Ø7ウト       |    |      |     |
|     | . 1   | -          | 683                 | Jelill             |               |              |            |          | X       | マートフォン用    | アブリ紹介へ  |       |                   |                      | 64 |      |     |
|     |       |            | тор                 | ×-                 | -11           | 97F          | ガループ       | アンケート    | ユーザー管   | 理スタッフ      | 7管理     | 画像    | (                 | 훩 新 システム             |    |      |     |
|     | +3)10 | *          | >71F                |                    | I Y           | 1/1 > EU 1/1 | お知らせの      | )更新      |         |            |         |       |                   |                      |    | 24   | +   |
|     |       |            | ¥G\$≮ 🥑             | いらせの更新             | (tro)         | 新規登録         |            |          | 1.      | /1ページ << 前 | へ 次へ55  |       |                   |                      |    |      |     |
|     | 14    |            | ▲ · · · 本<br>→ · ご意 | F有情報の更新<br>【見/ご要望の | 確認            | 日付           | 駆刍下校       | タイトル     |         | 編集         | 削除      |       |                   |                      | 00 |      |     |
|     |       | •          | > 設定                |                    |               | 2013年08月27日  | 短縮日程       |          |         |            |         |       |                   |                      | 18 |      |     |
|     |       |            | E >~-               | -ジの設定              |               | 2012年12月04日  | 持ち物連續      | 絡        |         | ٢          |         |       |                   |                      |    |      |     |
|     |       | *          | ● > 画面              | 面色の設定              |               | 2012年11月01日  | [再送信]      | 荒天時の時間変更 |         | Ø          |         |       |                   |                      | -  | 1.   |     |
|     |       |            | 🕐 🛯 🔊               | イムラインの             | 股定            | 2012年11月01日  | 荒天時の       | 時間変更     |         | Ø          |         |       |                   |                      |    |      |     |
|     |       |            |                     |                    |               |              |            | 前前       | 除       |            |         |       |                   |                      | 1  | 1.4  |     |
|     |       |            |                     |                    |               |              |            |          | Thu     |            |         |       |                   |                      |    |      |     |
|     |       |            |                     |                    |               |              |            |          |         |            |         |       |                   |                      |    |      |     |
|     |       | -          |                     |                    |               |              |            |          |         |            |         |       |                   |                      |    |      |     |
|     |       |            |                     |                    |               |              |            |          |         |            |         |       | www.stinensi.000E | at which we are a st |    |      |     |
|     |       | *          |                     |                    |               |              |            |          |         |            |         |       | c) machicani 2009 | all ngnt reserved.   |    | 1.4  |     |
|     |       |            | 【 <b>#</b> ⊀        | ⊾1→ <i>«</i> ·     | お知らせ          | の再新シー        | ~ [ 出] [ 仝 | . にチェッ   | , クた 入・ | ゎて「削       | 除 1 た / | 7日ックト | ます                |                      |    |      |     |
| 1   |       | ÷.         | 194                 |                    | ю <u>чр</u> е | -0史利//-      | 一门际        |          | 121     |            | [[赤] でう | /999C | 10,20             |                      |    |      | . * |
|     |       |            |                     |                    |               |              | -          |          |         |            |         |       |                   |                      |    |      |     |
|     |       |            |                     |                    |               |              |            |          |         |            |         |       |                   |                      |    |      |     |
|     | -     | ÷ .        | *                   | 1.                 |               |              | 3          |          | 1.      | •          | 1       |       |                   |                      | -  |      | 1   |
|     |       |            |                     |                    |               |              |            |          |         |            |         |       |                   |                      |    |      |     |
| +   |       | *          | :+:                 | +                  | +             | *            |            | 100      |         | *          | *       | *     |                   | *                    |    |      |     |
|     |       |            |                     |                    |               |              |            |          |         |            |         |       |                   |                      |    |      |     |
| 200 |       |            | <u> </u>            | 1.2                |               |              |            | 1.5      | 1120    | <u>*</u>   |         |       | 1.0               | 2                    |    |      |     |
| ÷.  |       |            |                     | 4                  |               |              |            |          |         | 2          | -       | 4     |                   |                      |    |      |     |
|     |       |            |                     |                    |               |              |            |          |         |            |         |       |                   |                      |    |      |     |
| .4  |       |            |                     | .4                 |               | *            |            |          |         | *          |         |       |                   | +10                  |    |      | ÷   |
|     |       |            |                     |                    |               |              |            |          |         |            |         |       |                   |                      |    |      |     |
|     |       | *          | ×.                  |                    |               | *            |            | 1        |         | 80 L.      |         |       |                   | +                    | *  |      | *   |
|     |       |            |                     |                    |               |              |            |          |         |            |         |       |                   |                      |    |      |     |
|     |       |            |                     |                    |               |              |            |          |         |            |         |       |                   |                      |    |      |     |
| 3   |       | •          |                     |                    |               | *            |            |          |         |            |         |       |                   |                      |    |      |     |
|     |       |            |                     |                    |               |              |            |          |         |            |         |       |                   |                      |    |      |     |
| - • |       | <b>*</b> ) | *                   |                    | 4             | +            | *          | .*       | *       | +.:        | ×.      |       |                   |                      |    | 1    | .+  |
|     |       |            |                     |                    |               |              |            |          |         |            |         |       |                   |                      |    |      |     |
| . * |       | +          | *                   |                    |               | 10           |            |          |         | *          | *       |       | 1.4               | 1                    | *  | *    | .*  |
|     |       |            |                     |                    |               |              |            |          |         |            |         |       |                   |                      |    |      |     |
|     |       |            | 24                  | 2                  |               |              | 80         | 100      |         |            | 25      | 5     |                   | 2                    | 12 | 2    |     |
|     | · •   |            | -                   |                    | 12            |              | 2          | 4        |         |            |         |       |                   |                      |    |      |     |
|     |       |            |                     |                    |               |              |            |          |         |            |         |       |                   |                      |    |      |     |
|     |       |            | ÷.                  | 1                  | 3. A          | 0.00         | ÷1         |          | 39      |            | *       | 8     |                   | 2.63                 | ×. | ж    | 2.4 |
| _   |       |            |                     |                    |               |              |            | 01       |         |            |         |       |                   |                      |    |      | _   |
| 1   |       |            |                     |                    | 1.5           | 10100        | 1.0        | 01       | 18      | 10.00      | 1 A A   | 12    | 18                | 10.00                | 20 | 100  |     |